# 工程信易贷全操作流程 (客户使用版)

| 一、授信申请                    | 4  |
|---------------------------|----|
| (一)提交额度查询                 | 4  |
| (二)预授信申请                  | 6  |
| (三)预约上门调查、开户              | 7  |
| 1.预约开户                    | 7  |
| 2.开户流程                    | 9  |
| (四)正式授信申请                 | 10 |
| 1.小微易贷授权(企业网银)            | 10 |
| 2.小微易贷申请(手机银行)            | 12 |
| <b>3.</b> 签约(企业网银)        | 14 |
| 二、贷中管理及用信                 | 16 |
| (一) 合同签署                  | 16 |
| 1.借款企业 <b>&amp;</b> 邮储银行: | 16 |
| 2.借款企业&易工程平台:             | 16 |
| (1) 材料提交                  | 16 |
| (二)提款放款(企业网银)             | 17 |
| (三) 贷款流向                  | 18 |
| 三、贷后管理                    | 19 |
| (一)发货                     | 19 |
| (二) 开票                    | 19 |
| (三) 查询及还款                 | 20 |

| 1. 盾 秋 企 业 & 叩 `` 庙 玭 1 ]: | 1. | 借款企 | 业&邮储银行: | : |
|----------------------------|----|-----|---------|---|
|----------------------------|----|-----|---------|---|

- (2) 提前还款: ......20
- (3) 还款计划查询......21
- (4) 可用额度查询......21

# 一、授信申请

#### (一)提交额度查询

客户:

微信搜索小程序"信易云",点击【工程信易贷】,在产品首页中点击"马上申请":

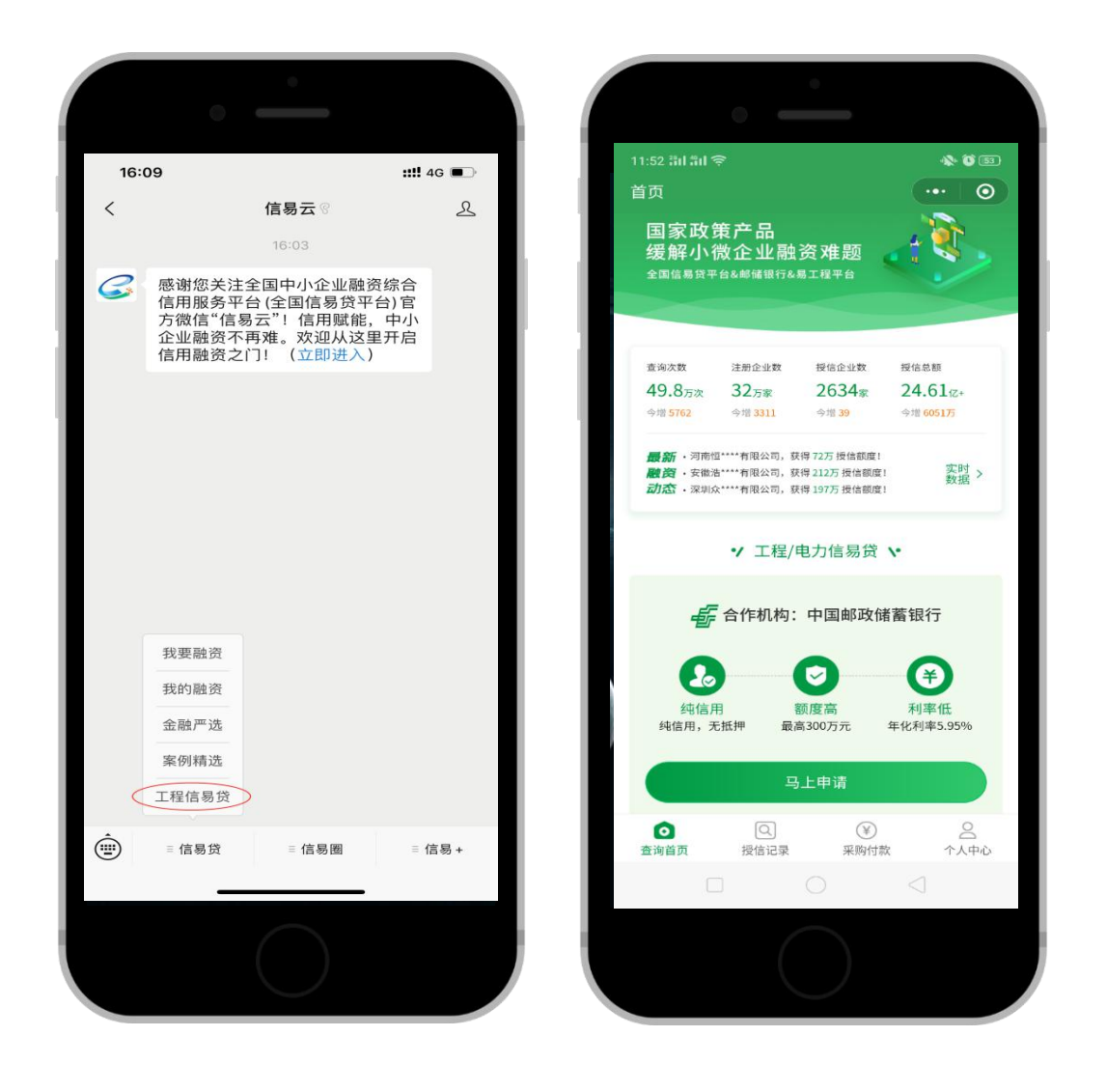

输入公司名称,点击"马上查询"即可查询额度(查询 结果实时反馈):

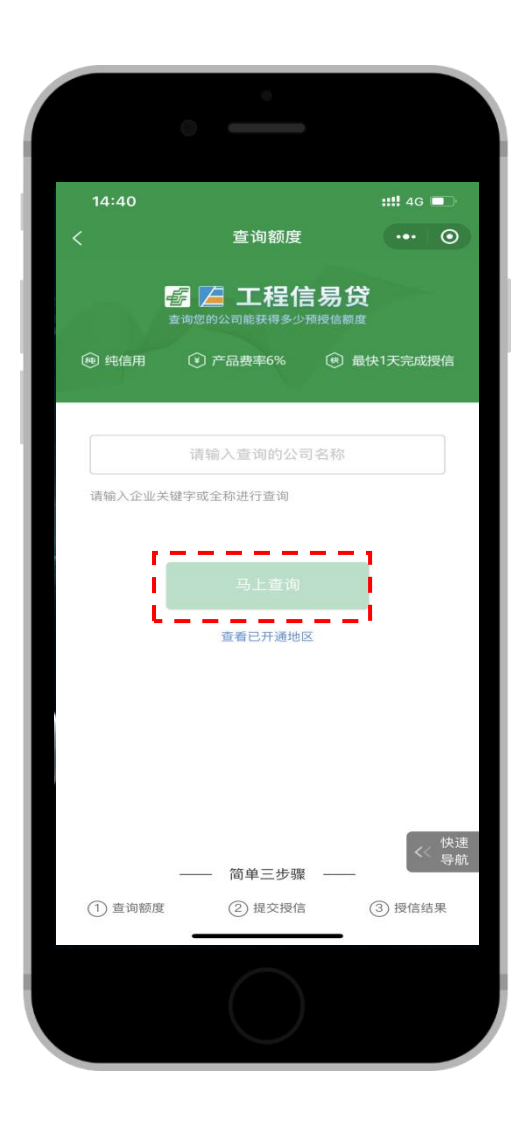

(备注: 该额度仅供参考, 最终以邮储银行批复为准)

### (二)预授信申请(要正式授信企业一定要提交此操作)

点击【提交预授信申请】,上传营业执照图片,核对"公司名称"、"统一社会信用代码"是否正确,输入企业负责人的名字、联系方式,选择公司经营地址、最近银行网点,操作完毕后点击【提交】,即可获得预授信结果(实时返回):

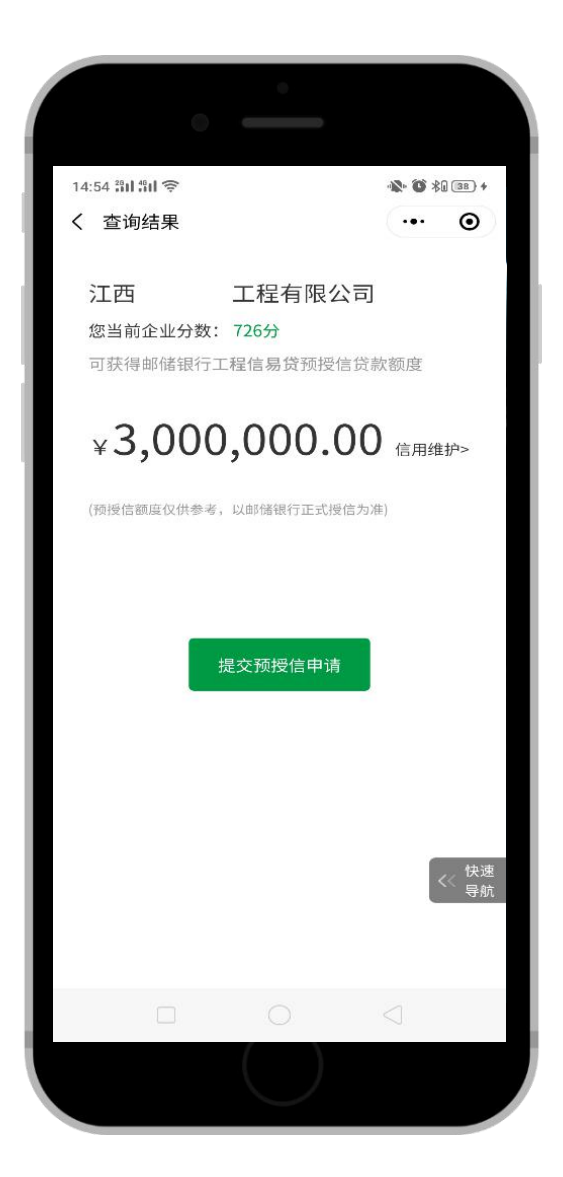

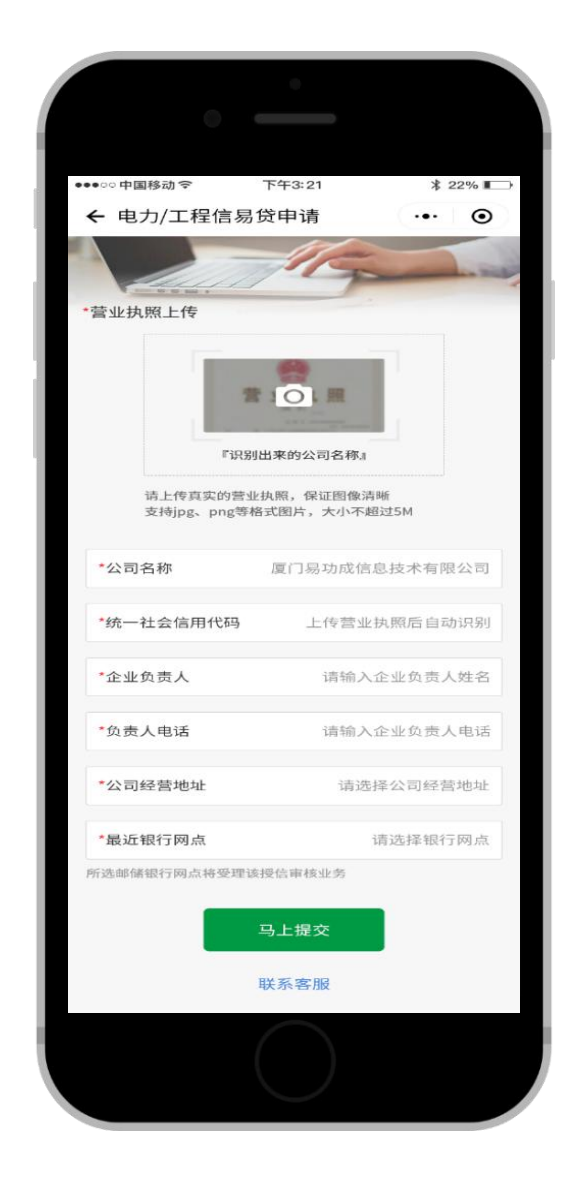

# (三)预约上门调查、开户

1.预约开户

在预授信结果界面点击"预约上门"

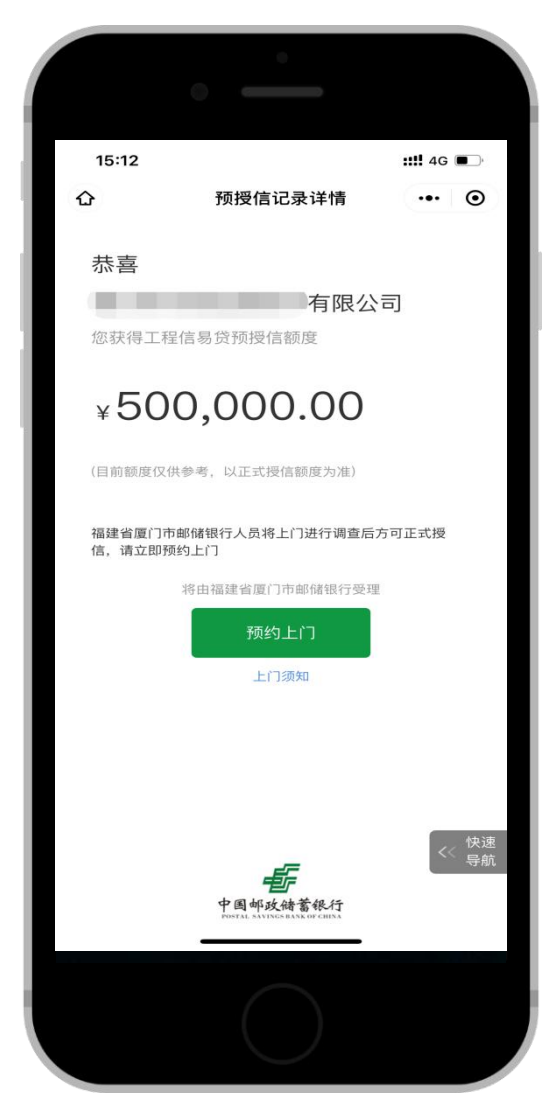

准确填写姓名、联系电话、公司所在地、预约支行以及 上门时间等信息,点击【确认预约】。预约成功后,邮储客 户经理将在预约时间前联系客户。

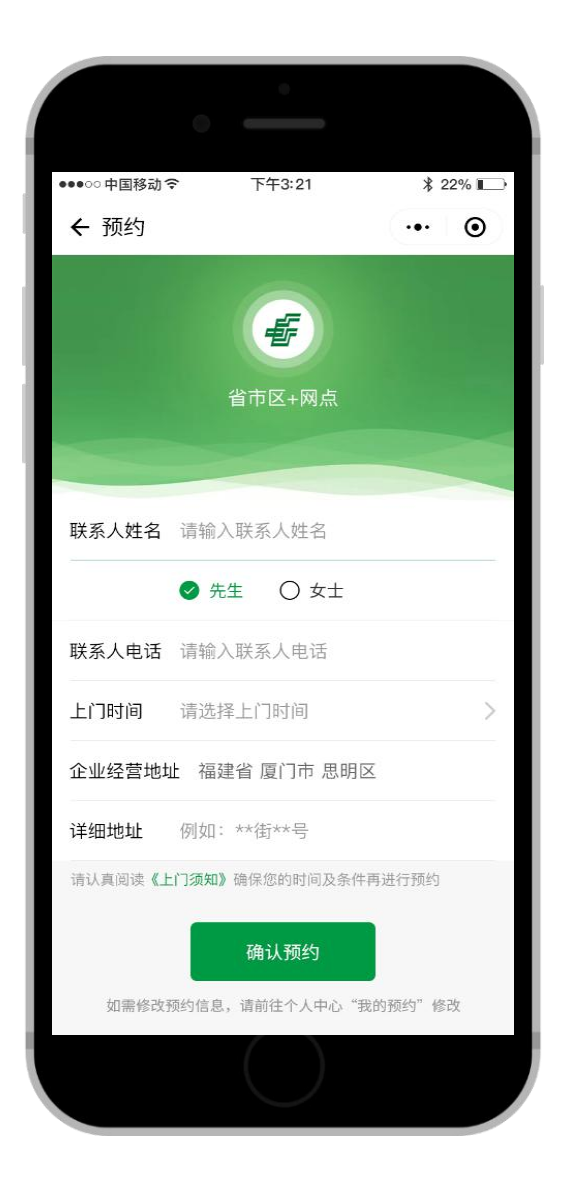

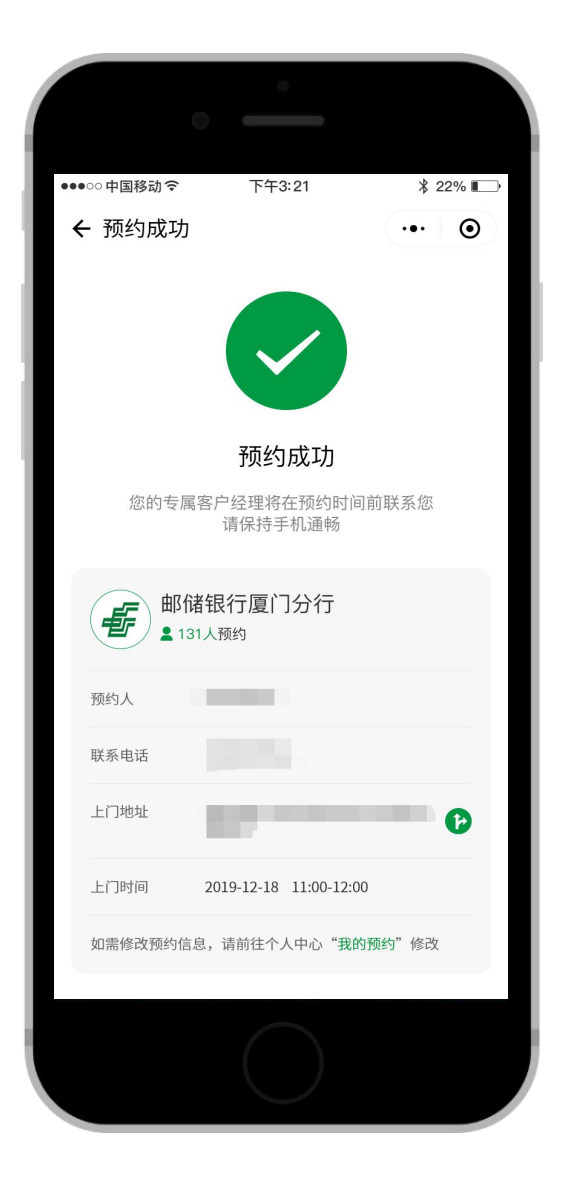

#### 2.开户流程

邮储银行开户手续:

需开立两个账户并开通企业网银和手机银行:企业一般 结算账户及企业法定代表人个人账户。开户流程分为两个部 分:

#### 第一部分:上门调查

邮储客户经理上门查看了解企业经营情况,准备企业开 户资料,并与公司实控人访谈和现场合影。法定代表人如在 场,可一并开立法定代表人个人账户和手机银行(法定代表 人如不在场则另约时间邮储客户经理上门开户或法定代表 人本人到邮储银行网点自行开户)。

#### 第二部分:网点开户

企业授权经办人携带相关资料及企业公章、财务章、法 人章。在约定的时间前往指定邮储银行网点办理企业开户及 开通企业网银手续(如经办人为法定代表人,即可同时开立 个人账户和手机银行)。

9

### (四) 正式授信申请

1.小微易贷授权(企业网银)

(1) 借款申请人登录企业网银(专业版)

| FF 中国邮政储蓄银行<br>POSTAL SAVINGS BANK OF CHINA | 企业网上银行                                   | 24 <sup>小时</sup><br>奥务热线 <b>95580</b><br>2 在战客 |
|---------------------------------------------|------------------------------------------|------------------------------------------------|
| 9                                           | 专业版登录 查询版登录                              | <ul> <li>企业网上银行演示版 &gt;&gt;</li> </ul>         |
|                                             | 客户编号: 10009573xxxxx446<br>登录名称: qweqwe × | 请输入客户编号<br>请输入登录名称                             |
|                                             | 登录宏码: <sup>########</sup> 🖮              | (密码控件下载)                                       |
|                                             |                                          |                                                |
|                                             | <b>東 登</b>                               |                                                |

版权所有 中国邮政储蓄银行 地址:北京市西城区金融大街3号A座 邮政编码:100808

(2)点击菜单栏贷款--小微易贷--授权申请--查看 授权协议--点击"确认授权"。

客户如须贷款,务必认真阅读内容,了解相关权利义务。

(3)填写并确认授权详情信息,点击确认授权。

| □ 当前位置:贷款 > 小 | 数易贷 > 授权状态查询     |                                       |       |
|---------------|------------------|---------------------------------------|-------|
| 授权申请          |                  |                                       | 家户7   |
| 授权人           | 厦门               | 2公司                                   |       |
| 放款账户/还款账户     | 93               | /厦门 限公司 >                             | 括目身需: |
| 授权人证件类型       | 三证合一             |                                       | 进行账户  |
| 授权人证件号        |                  | ····································· | 择 账户  |
| 被授权人          |                  | 厦门海沧区支行                               |       |
| 被授权人证件类型      | 身份证              | 厦门印安区又打厦门分行营业部                        | 经选择个) |
| 被授权人证件号       | C. In Concession | 厦门集美区支行<br>厦门翔安区支行                    | 许进行后续 |
| 办理机构          | 厦门分行             | ▼ 厦门湖里区支行                             | 修改    |

(4)填写企业联系人信息,点击确认。(确认后,等待邮储

银行相关工作人员联系)。

| F 中国邮政储蓄<br>POSTAL SAVINGS BANK                                                                                                    | 银行 企业网上的         | 银行                                                      |               | 24   | 1 <sup>小时</sup><br>東升熱线 <b>9558(</b><br>返回首页) ×安全退出 |   |
|----------------------------------------------------------------------------------------------------|------------------|---------------------------------------------------------|---------------|------|-----------------------------------------------------|---|
| 账户管理 付款业务 收                                                                                                    | 款业务 投资理财 现金管     | 理电子汇票发放                                                 | 向户服务          | 客户服务 | 特色业务                                                |   |
| (日本)(11)<br>② 2018年02月07日 星期三                                                                                                    | 当前位置: 贷款 > 信易融 > | 接权状态查询                                                  |               |      |                                                     | _ |
| 您尚未设置预留信息[<br>设置]                                                                                                    | 授权申请<br>联系人名称    | <b>陈</b> XX                                             |               |      |                                                     |   |
| <ul> <li>査庁名称:<br/>554&lt; 722月<br/>北京協力(第1)<br/>北京協力(第1)<br/>北京協力(第1)<br/>北京協力(第1)<br/>北京協力(第1)<br/>北京協力(第1)<br/>北京協力(第1)<br/>北京協力(第1)<br/>北京協力(第1)<br/>北京協力(第1)<br/>(第1)<br/>(第1)<br/>(第1)<br/>(第1)<br/>(第1)<br/>(第1)<br/>(第1)</li></ul> | <b>联系方式</b><br>  | 133333233333<br>135332333<br>135325;<br>南,用以論來密約約拾正時經病。 | 确认授权<br>分大小写; |      |                                                     |   |

(5)也可授权进度查询:贷款--小微易贷--授权进度查询

--查询(查看授权状态)

待授权状态为"成功授权"之后,借款企业"被授权人"登录其名下手机银行贷款申请。

| € † (<br>Post                                                                                    | 国邮政储<br>TAL SAVINGS B                                | 古首<br>ANK OF | 银行<br>CHINA | 企业                    | 网上银      | 行          |       |         | 2       | 24 <sup>小时</sup><br>服务热线 | <b>95580</b><br>× 安全遇出 | <b>全</b> 在线客目 |
|--------------------------------------------------------------------------------------------------|------------------------------------------------------|--------------|-------------|-----------------------|----------|------------|-------|---------|---------|--------------------------|------------------------|---------------|
| 账户管理                                                                                             | 付款业务                                                 | 收款           | 业务          | 投资理财                  | 现金管理     | 电子汇票       | 贷款    | 商户服务    | 客户服务    | 特色业务                     | 5                      |               |
| 信易融                                                                                              |                                                      |              |             |                       |          |            |       |         |         |                          |                        |               |
| 授权                                                                                               | 申请                                                   |              | 您所有         | 有在位置: <mark>欢迎</mark> | 页        |            |       |         |         |                          |                        |               |
| 投<br>授<br>授<br>授<br>授<br>授<br>授<br>授<br>授<br>授<br>授<br>授<br>授<br>授<br>授<br>授<br>授<br>授<br>授<br>授 | 伏态查询                                                 |              |             |                       | 欢迎       | 登录中        | 国邮政   | (储蓄银    | 行企业     | 网上银                      | 行                      |               |
| 支用                                                                                               |                                                      |              |             |                       |          |            |       |         |         |                          |                        |               |
|                                                                                                  | 及还款<br>★★★ 1寸1TFN HPK 4                              |              | 」提示         | 信息                    |          |            |       |         |         |                          |                        |               |
| 业务组<br>业务组<br>这是炮<br>您上为<br>2018-0                                                               | 劲·员:<br>劲·1 您好!<br>您第20次登录<br>这登录时间是:<br>02-07 09:40 |              | 密码已络        | 超过有效周期                | 2天,存在安全  | 全风险,请及时    | 修改密码! | 如需更改,请点 | 点击 密码修改 |                          |                        |               |
| tină<br>Q                                                                                        |                                                      |              | ■1)最新       | 所公告                   |          |            |       |         |         |                          |                        |               |
| <b>FF +</b> (                                                                                    | 国邮政储                                                 | · 茶 4        | ■日          | 中央预算单位公               | ·务卡支持系统  | 上线公告       |       |         | 2       | 24服务热线                   | 95580                  |               |
| POST                                                                                             | AL SAVINGS B                                         | NK OF        | CHINA       | TE TE                 | Ing T MK |            |       |         | 0       | ▲ 返回首页)                  | × 安全退出                 | ② 在线客         |
| 账户管理                                                                                             | 付款业务                                                 | 收款           | 业务          | 投资理财                  | 现金管理     | 电子汇票       | 贷款    | 商户服务    | 客户服务    | 特色业务                     | ş                      |               |
| 信易融                                                                                              |                                                      |              |             |                       |          |            |       |         |         |                          |                        |               |
| 2018年02月                                                                                         | 107日 星期三                                             |              | 🖸 当前        | 位置: 贷款 >              | 信易融 > 授校 | 又状态查询      |       |         |         |                          |                        |               |
| 您尚未设置到                                                                                           | 预留信息.                                                |              | 授权进         | 由度查询                  |          |            |       |         |         |                          |                        |               |
| 设置]                                                                                              |                                                      | 1            | 正件类型        |                       |          | 证合一        |       |         |         |                          |                        |               |
| 客户名<br>浙江<br>司                                                                                   | 称:<br>种纸有限公<br>动品:                                   |              | 正件号码        |                       | 61       | 1059869843 |       | 查询      |         |                          |                        |               |
| 业务经                                                                                              | 步1 您好!                                               |              | 受权进度        |                       | e        | 遊約         |       |         |         |                          |                        |               |
| 这定题<br>您上次<br>2018-0                                                                             | 《登录时间是:<br>12-07 09:40<br>【定制】                       |              | 1           |                       |          |            |       |         |         |                          |                        |               |
| 8.                                                                                               | 2 2                                                  |              |             |                       |          |            |       |         |         |                          |                        |               |

### 2.小微易贷申请(手机银行)

(1) 接收授权: 被授权人登录手机银行--小企业服务或全部--搜索"小微易贷"--点击"我要申请小微易贷"出现有授权信息 提示(如下图)--点击"接受授权"。

| < Q 请输入搜索关键字 🛛 🎙 编辑     |                   | <b>く</b> 小微易贷               | <b>9</b> 主页 |
|-------------------------|-------------------|-----------------------------|-------------|
| 特色功能                    | 搜索结果              | 我要申请小微易贷                    | >           |
| 金 金 🖻                   | li 🗄 🗮            | ■ 申请结果                      | >           |
| 小企业服务 直销服务 主题卡专区        | 小微易贷 我要申请小 小微易贷测算 | □ 小微易贷测算                    | >           |
| 账户                      |                   |                             |             |
|                         |                   |                             |             |
| 我的账户 财富一览 明细查询 电子账户     |                   |                             |             |
|                         |                   |                             |             |
| 交易安全锁 账户挂失              |                   |                             |             |
| 转账汇款                    |                   |                             |             |
| 🛞 🏵 🗉 🛞                 |                   |                             |             |
| 转账汇款 邮政汇兑 收款人名册 跨行资金归集  |                   |                             |             |
| 金融工具                    |                   |                             |             |
| 📼 B) 📮 😁                |                   |                             |             |
| ATM交易 梦想加邮站 自助填单 单据验证查询 |                   |                             |             |
| ¥ & 6 E                 |                   |                             |             |
| < 0 □                   |                   | $\triangleleft$ O $\square$ |             |

(2) 正式授信申请: 接受授权后,发起小微易贷申请【填 写融资模式选择(发改工程信易贷)、申请期限(一年)、贷 款预使用期限(1-12个月均可以)、借款企业名称、组织机 构代码、企业纳税识别号等信息】,勾选我已阅读并同意, 最后输入验证码,点击"确认申请"(如下图)。

| 中国移动 10 46 41 46 41 | ន <u>ស</u> ាលា              | (6        | • <b>11</b> 中国移动 4G | 17:38                                | 🕑 🥙 ¥ 62% 🔳 |
|---------------------|-----------------------------|-----------|---------------------|--------------------------------------|-------------|
|                     | 我要申请小微易贷                    | €主页       | <                   | 我要申请小微易贷                             | <b>9</b> 主页 |
| 融资模式:               | 发改工                         | 程信易贷 🗸    | 融资模式:               | 发                                    | 改工程信易贷 🗸    |
| 申请期限:               |                             | 一年 🗸      | 申请期限:               |                                      | 一年~         |
| 贷款预使用期              | 限:                          | 12个月 🗸    | 贷款预使用期              | 限:                                   | 12个月 🗸      |
| 借款企业:               | 厦门                          | 公司        | 借款企业:               | 2010                                 | -           |
| 借款企业组织              | 机构代码:                       | 1000      | 借款企                 | 汨酸但二                                 |             |
| 被授权人:               |                             | 6401      | 被授权 您的              | 加香捉小<br>申请已受理,请稍等3-5%<br>行家地结果 家地结果熔 | 分钟,等        |
| 被授权人证件              | 类型:                         | 身份证       | 形式被授权               | 力 审加纪来,审加纪来将<br>发送至您在邮储银行预<br>机号码    | 留的手<br>身份证  |
| 被授权人证件              | 묵:                          | -         | 被授权                 |                                      | 6           |
| 纳税识别号:              | 91350                       | 10.411/16 | (纳税)记别号·            | 确认                                   |             |
| ✓ 我已阅读并<br>《企业信用信息  | 同意 《个人信用信息查询】<br>息查询及留存授权书》 | 及留存授权书》   | ● 我已阅读并             | 同意《个人信用信息查询                          | ]及留存授权书》    |
| 验证码:                | 022849                      | 46秒       | 《企业信用信息             | 息查询及留存授权书》                           |             |
|                     |                             |           | 验证码:                |                                      | 38秒         |
|                     | 确认申请                        |           |                     |                                      |             |
|                     |                             |           |                     | 确认申请                                 |             |
| <                   |                             |           |                     |                                      |             |

(3)申请结果查询:小企业服务或全部--小微易贷--点击"申请结果",如下图:

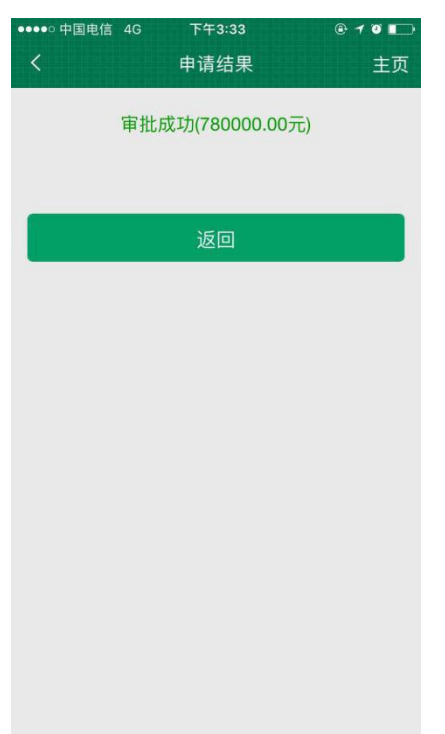

### 注:额度有效期12个月自审批成功起算,不受签约影响。

#### 3.签约(企业网银)

(1)借款申请人登录企业网银(专业版),点击菜单栏贷款--小微易贷--签约--点击"确认签约"。

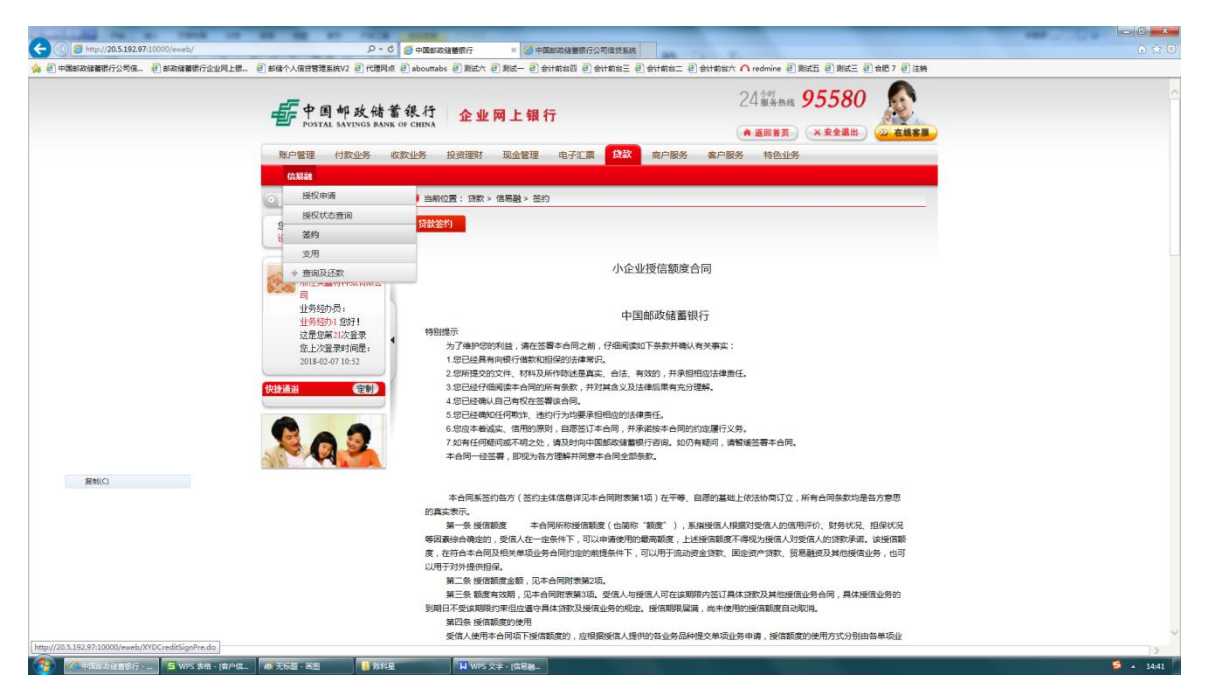

# (2) 阅读合同信息,点击"确认签约"。

| second in a loss of all in all the second                                                         | and a second second                                                                                                    |                                                                         | - C - X-  |
|---------------------------------------------------------------------------------------------------|----------------------------------------------------------------------------------------------------|-------------------------------------------------------------------------|-----------|
| C 🛞 🖉 http://20.5.192.97:10000/eweb/ D = C 🏼 🖉 #                                                  | 国邮政储蓄银行 🛛 🗙 🎸                                                                                                    | 中国邮政總體银行公司信貸系统                                                          |           |
| 文件(F) 编编(E) 董衢(V) 收藏完(A) 工具(T) 帮助(H)<br>(金) 創中間創政储蓄银行公司信 ② 創政储蓄银行企业网上银 ④ 創橋个人偏然智理系统V2 ④ 代理网点 ⑧ ab | outtabs 🗿 測试六 🗿 測试一 🛚                                                                                                    | 副会计物当四 🕘 会计物当三 🗐 会计物台二 🗐 会计物台大 🏠 redmine 🕘 测试正 🗐 测试三 🗐 合把 7 🦉           | ] 注纳      |
|                                                                                                   | TEASER AUGUL, PEINSP                                                                                                    |                                                                         |           |
|                                                                                                   | 5.台间双方之间与本台(<br>6.本会同的签订其不伴)                                                                                                    | 时有天的壮问通知,又件等应以书面形式发出。<br>表绘信人对系信人的场待承诺,系信人德田太会同位下接信顿度时,还该就提出中递,送信人有权相提。 |           |
|                                                                                                   | 自身资金情况、受信人经营状                                                                                                    | 以及用信用途等因素进行审核,并决定是否同意发放,受信人对此无异议,并予以认可。                                 |           |
|                                                                                                   | 第十条特别的定事项贝                                                                                                    | 附表第5项。                                                                  |           |
|                                                                                                   | 第十一条 法律适用及争                                                                                                    | 议解决,见附表第6项。                                                             |           |
|                                                                                                   | 第十二条 合同生效                                                                                                    |                                                                         |           |
|                                                                                                   | 本台同经受情企业法定<br>第十三条 合同份数见牌                                                                                                    | 代表人或被授权人在授信人电子渠道点击。确认签约 属主奴。<br>3表第7项。                                  |           |
|                                                                                                   | 10                                                                                                    | 受信人:浙江美鑫特种纸有限公司 住所:陕西榆林市                                                |           |
|                                                                                                   | 1 合同当事人                                                                                                    | 法定代表人被授权人主義強                                                            |           |
|                                                                                                   | 项                                                                                                    | Hits: <u>12030211110</u>                                                |           |
|                                                                                                   |                                                                                                    | 按信人:::3611 會務共成为17                                                      |           |
|                                                                                                   | 3第<br>2 1系(市地市市-全地市                                                                                                    | 本合同项下援信额度金额为:币种人民币,金额(大写)参拾陆万元整元                                        |           |
|                                                                                                   | 4 IQ III IQ IIII IQ III IQ III IQ III IQ III IQ III IQ III IQ III IQ III IQ III IQ III IQ III IQ III IQ III IQ III IQ III IQ III IQ III IQ III IQ III IQ III IQ III IQ III IQ III IQ III IQ III IQ III IQ III IQ III IQ III IQ III IQ III IQ III IQ III IQ III IQ III IQ III IQ III IQ III IQ III IQ III IQ III IQ III III III III III III III III III III III III III III III III III III III III III III III III III III III III III III III III III III III III III III III III IIII | 整,(小写) <u>360000.0</u> 元(大小写不一致时,以大写为准,下同).                             |           |
|                                                                                                   | 第                                                                                                    |                                                                         |           |
|                                                                                                   | 3 授信和3度期期間                                                                                                    | 本合同授信额度有效期目从20171215至20181214止。                                         |           |
|                                                                                                   | ·····································                                                                                                    |                                                                         |           |
|                                                                                                   | 4 贷款用途                                                                                                    | 企业经营活动产生的流动资金贷款需求                                                       |           |
|                                                                                                   | 项                                                                                                    |                                                                         |           |
|                                                                                                   | 第                                                                                                    | 授信双方一致同意作出如下约定:本额度项下贷款如出现违约,企业法定代                                       |           |
|                                                                                                   | 5 特殊约定事项                                                                                                    | 表人及其配偶、企业实际控制人及其配偶、受权人及其配偶承担无限连带责                                       |           |
|                                                                                                   | 项                                                                                                    | 任保证。                                                                    |           |
|                                                                                                   | 第<br>6 (44)//TIAR/t                                                                                                    | 在履行本合同中如发生争议,由双方协简或者通过调解解决。协简或调解不                                       |           |
| 复制(C)                                                                                             | 5 <b>尹汉</b> 及韩决                                                                                                    | 成的,按照向接信人住所地有管镰权的人民法院提起诉讼方式解决:                                          |           |
|                                                                                                   | 受信人已阅读本合同所有任意                                                                                                    | 2 应受信人要求 语信人已经就本会回做了相应的告款说明 受信人对本会回告款的会议及相应的注                           |           |
|                                                                                                   | 律后果已全部通晓并充分理制                                                                                                    |                                                                         |           |
|                                                                                                   |                                                                                                    |                                                                         |           |
|                                                                                                   |                                                                                                    |                                                                         |           |
|                                                                                                   |                                                                                                    |                                                                         |           |
|                                                                                                   |                                                                                                    | 翰氏签约                                                                    |           |
|                                                                                                   |                                                                                                    |                                                                         |           |
|                                                                                                   | 1                                                                                                    |                                                                         |           |
| 5                                                                                                 |                                                                                                    |                                                                         | >         |
| ③中国自动结晶银行 5 WPS 表格 · (窗户偏                                                                         | UPS 文字 · [信易]                                                                                                    | s.                                                                      | 5 🔺 14:44 |

# 二、贷中管理及用信

#### (一)合同签署

1.借款企业&邮储银行:

借款企业联系邮储银行工作人员,进行线下相关借款合 同文本的签署工作。

此处必须进行操作,否则影响后续支用还款

2.借款企业&易工程平台:

#### (1) 材料提交

借款企业线下联系客户经理,客户经理提供 H5 链接, 客户在页面上上传相应材料,材料齐全后进入审核流程,审 核结果将会通过预留邮箱反馈给借款企业。

| £ | 中国     | 邮政      | 储蓄银行          |  |
|---|--------|---------|---------------|--|
|   | POSTAL | SAVINGS | BANK OF CHINA |  |

|               | "上程信易贷"支用                                           | 1甲请材料信息表里 | * 为必填 |
|---------------|-----------------------------------------------------|-----------|-------|
| 特别提示:1.<br>2. | 、文件越齐全,审核时间越短<br>、我们将对照以上材料齐全后一个工作日内完成审核,请保持联系方式通畅。 |           |       |
| 基础信息:         |                                                     |           |       |
| * 公司名称:       | 请输入公司名称                                             |           |       |
| * 联系人:        | 请填写联系人                                              |           |       |
|               |                                                     |           |       |
| * 手机号码:       | 请填写手机号码                                             |           |       |
| 职位:           | 请填写职位                                               |           |       |
| * 邮箱:         | 请填写邮箱用于反馈审查结果                                       |           |       |
| 服务协议:         | 下载                                                  |           |       |
|               | 请务必下载本协议范本,后期支用贷款时需要提供签署完成的协议。                      |           |       |

项目资料:

(上图为提交材料界面的部分截图)

审核通过后借款企业及供应商需线下寄送签署经审核的支用合同文本。

### (二)提款放款(企业网银)

1.借款申请人登录邮储银行企业网银(专业版),点击菜单栏贷款--小微易贷--支用。

| <ul> <li>(1) (2) http://20.5.192.97/10000/eweb/</li> <li>(2) 中国邮政指導银行公司信</li> <li>(3) 邮助指導银行公司信</li> </ul>                                                                                                    | の - c<br>創邮儲个人信貸管理系统V2 創代理网の    | 2                     | * ② 中国政政議務所行公司成支援的<br>第三 - ② 会计和成型 ② 会计和成三 ② 会计和成二 ② 会计和成六 △ rednine ② 和成三 ② 和成三 ② 会世 7 ② 注解 | l=10<br>0 ☆  |
|----------------------------------------------------------------------------------------------------|---------------------------------|-----------------------|----------------------------------------------------------------------------------------------|--------------|
|                                                                                                    | F 中国邮政储制<br>POSTAL SAVINGS BANK | 蓄银行 企业网<br>K OF CHINA | 24 <sup>141</sup> 85580 0 1上银行                                                               |              |
|                                                                                                    | 账户管理 付款业务                       | 收款业务 投资理财             | 现金管理 电子汇票 贷款 商户服务 客户服务 特色业务                                                                  |              |
|                                                                                                    | (2) 2018年02日07日 早期三             | 3 当前位置: 贷款 > 信        | 馬融 > 操収状态音询                                                                                  |              |
|                                                                                                    | 你做来识罢预测信息(                      | 贷款支用编认页               |                                                                                              |              |
|                                                                                                    |                                 | 借款企业名称                | 浙江美鑫特种纸有限公司                                                                                  |              |
|                                                                                                    | 著户名称:                           | 借款组织机构代码              | 61001372                                                                                     |              |
|                                                                                                    | 浙江美嘉特种领有限公                      | 贷款金额<br>Christian     | 20000                                                                                        |              |
|                                                                                                    | 回<br>业务经办员:                     | 还数方式                  | 技期还意、到期还本                                                                                    |              |
|                                                                                                    | 业务经办1 您好!<br>注意你知识你感觉。          | 放款账户名称                | 浙江美藏特种纸有限公司                                                                                  |              |
|                                                                                                    | 您上次登录时间是:                       | 4 放款账号                | 961001010003850174                                                                           |              |
|                                                                                                    | 2018-02-07 10:52                | 还数账户名称                | 浙江美國特科氏有限公司                                                                                  |              |
| RM(C)                                                                                                    |                                 | 3                     | 1844.52.93                                                                                   |              |
|                                                                                                    |                                 | 旅权所有 中国邮              | 928號畫得行 地址,北京市西域区全藏大街3号A座 板谷编码,100808                                                        |              |
| 「「「「「」」」     「」     「」     「」     「」     「」     「」     「」     「」     「」     「」     「」     「」     「」     「」     「」     「」     「」     「」     「」     「」     「」     「」     「」     「」     「」     「」     「」     「」     「」     「」     「」     「」     「」     「」     「」     「」     「」     「」     「」     「」     「」     「」     「」     「」     「」     「」     「」     「」     「」     「」     「」     「」     「」     「」     「」     「」     「」     「」     「」     「」     「」     「」     「」     「」     「」     「」     「」     「」     「」     「」     「」     「」     「」     「」     「」     「」     「」     「」     「」     「」     「」     「」     「」     「」     「」     「」     「」     「」     「」     「」     「」     「」     「」     「」     「」     「」     「」     「」     「」     「」     「」     「」     「」     「」     「」     「」     「」     「」     「」     「」     「」     「」     「」     「」     「」     「」     「」     「」     「」     「」     「」     「」     「」     「」     「」     「」     「」     「」     「」     「」     「」     「」     「」     「」     「」     「」     「」     「」     「」     「」     「」     「」     「」     「」     「」     「」     「」     「」     「」     「」     「」     「」     「」     「」     「」     「」     「」     「」     「」     「」     「」     「」     「」     「」     「」     「」     「」     「」     「」     「」     「」     「」     「」     「」     「」     「」     「」     「」     「」     「」     「」     「」     「」     「」     「」     「」     「」     「」     「」     「」     「」     「」     「」     「」     「」     「」     「」     「」     「」     「」     「」     「     「」     「」     「」     「」     「     「」     「」     「」     「」     「」     「」     「      「」     「」     「      「」     「」     「」     「      「」     「     「」     「      「」     「      「      「      「      「      「      「      「      「      「      「      「      「      「      「      「      「      「      「      「      「      「      「      「      「      「      「      「      「      「      「      「      「      「      「      「      「      「      「      「      「      「      「 | 6 无标题 · 西西 10845                | E ₩PS 文≯              | - I位安建                                                                                       | <b>9</b> . 1 |

2.填写贷款金额、贷款期限、放款账户、还款账户、还款方式、贷款用途,点击"确认支用"。(放款账户、还款账户均为借款企业在邮储银行开立的公司一般结算账户,信息录入后请核对后再提交)。

| () () () http://20.5.192.97:10000/eweb/ | ٥٠٩                                                                                                    | 2 🧭 中国邮政储蓄银行 🛛 × 🎯 中国邮政储蓄银行公                                                 | 可偏贷系统                                   |                                                                    |          | ー C <u> C</u> |
|-----------------------------------------|----------------------------------------------------------------------------------------------------|------------------------------------------------------------------------------|-----------------------------------------|--------------------------------------------------------------------|----------|---------------|
| 会 一中間部除線審測方公司係。  ④ 部除線審測方金上現上標。         | ● 邮稿个人信日智慧系统V2 ● 代谱网络<br>「「中国邮政储計<br>POSTAL SAVINGS BANK                                                                                                    | n @ aboumabs @ 期就+ @ 期就- @ attfinkill @ a<br>蓄很行<br>k of CHINA<br>k of CHINA | मिकिन्द्र 🕘 क्षेत्रिकेन्द्र 🛃 क्षेत्रिक | it木 ∩ redmine 创制式五 创制式五 创<br>24 服务热战 <b>95580</b><br>● 返回首页 × 安全混出 | ☆把7 @)注明 | ^             |
|                                         | 账户管理 付款业务                                                                                                    | 收款业务 投资理财 现金管理 电子汇票                                                          | 贷款 南户服务 南户                              | 服务 特色业务                                                            |          |               |
|                                         | 2018年02月07日 星期三                                                                                                    | 当前位置: 贷款 > 信易融 > 支用                                                          |                                         |                                                                    |          |               |
|                                         | 您尚未设置預留信息[<br>设置]                                                                                                    | 贷款支用                                                                         | 交易成功                                    |                                                                    |          |               |
| Reic                                    | <ul> <li>部户名称:<br/>北丁進高中格名用品。</li> <li>当分約分為:<br/>当分約分為:</li> <li>当分約分為:</li> <li>当然約3,201</li> <li>空が算い次差景</li> <li>空が算い次差景</li> <li>2014-02-0710-52</li> </ul> |                                                                              |                                         |                                                                    |          |               |
| 2                                       |                                                                                                    | <b>除积所有 中国的动城塞银行 地址:北京市</b>                                                  | 四城区金融大街3号人座 邮款编码                        | : 100808                                                           |          |               |
| 🚱 🚺 小市国政政部書家行 - 🔤 🌆 WPS 表描 - (南户信       | 🕫 无标题 · 高田 🚺 防約5                                                                                                    | WPS 文字 - 描記離                                                                 |                                         |                                                                    |          | S • 1453      |

# (三)贷款流向

贷款资金流向:借款企业申请支用交易成功后,贷款资金--借款企业账户--邮储银行受托支付至易工程在邮储银行开立的专用账户--再邮储银行代易工程付给相应的供应商。

# 三、贷后管理

### (一)发货

供应商收到货款后发货,客户在收到货后,需提供相关物流证明,若未及时提供则有可能导致邮储银行提前收贷。

#### (二) 开票

客户发票由供应商直接开具。客户收到发票后将扫描件 息上传至易工程系统后台或将扫描件移交给易工程客服。发 票扫描件上传/移交需在支用贷款后3个月内完成,否则有可 能导致有可能导致邮储银行提前收贷。 (三)查询及还款

1.借款企业&邮储银行:

(1)查询:借款申请人登录企业网银(专业版),点击菜 单栏贷款--小微易贷--查询及还款--贷款状态列表查询及还款。选择一条贷款支用记录,点击"详情"按钮。

| (1) (2) http://20.5.192.97:10000/eweb/            | ρ.,                                           | 3 6 20.5.192.97   | × 🌀 中国邮政储器                                 | 原行公司信贷系统            |                                          |                            | -                            |               |   | - C -  |
|---------------------------------------------------|-----------------------------------------------|-------------------|--------------------------------------------|---------------------|------------------------------------------|----------------------------|------------------------------|---------------|---|--------|
| ④中國部政律醫療行公司信 ●部政律醫療行企业同。                          | 上標 🕘 邮借个人信贷管理系统V2 🕘 代理网                       | fi 🕘 abouttabs    | 2) 新武大 🕘 新武一 🕘 会计前台四                       | <del>② 会计前台</del> 三 | 🕘 <del>会</del> 计前台二 🕘 会                  | 計載部六 🗥 redmine 🕘 I         | Niki 🕘 Miki 🕘 AN             | 87 🕘 注明       |   |        |
|                                                   | F 中国邮政储<br>POSTAL SAVINGS BAN                 | 蓄银行<br>K OF CHINA | 企业网上银行                                     |                     | ******                                   | 24 <sup>小时</sup><br>全级服务热线 | 95580<br>×***                | - <u>āska</u> |   |        |
|                                                   | 林田市 内部(1955                                   | AXEX1295 DA       | 资理时 地面管理 电子,                               |                     | WE/ 188595                               | -m/~835 10E1E55            |                              |               |   |        |
|                                                   | 1930日3                                        |                   |                                            |                     |                                          |                            |                              |               |   |        |
|                                                   | + 接段状态赛询                                      | 38/122            | (; ))(() > ))()()() > ))()()()()()()()()() | は取りたの列ス             | 國國政治部                                    |                            |                              |               |   |        |
|                                                   | 2 + 签约                                        | 贷款状态。             | 刘表查询                                       |                     |                                          |                            |                              |               |   |        |
|                                                   | + 支用                                          | 1 <sup>#</sup>    | 備設企业名称                                     | 贷款金额<br>4000000.0   | () () () () () () () () () () () () () ( | 算致止期 算数和                   | ● 还数方式                       | <b>建設状态</b>   |   |        |
|                                                   | - 查询及还数                                       | 5                 | 浙江美國特种城有限公司                                | 0.0                 | 20171215                                 | 20180215 9.0%              | 19490108、到4901年<br>按照不用 到期不太 | 生素            |   |        |
|                                                   | , 贷款状态列表查询及还                                  | BX .              |                                            |                     |                                          |                            |                              |               |   |        |
|                                                   | • 可用额度查询                                      |                   |                                            |                     | 洋情                                       |                            |                              |               |   |        |
| 展制C)                                              | 호.1>28부키에운:<br>2018-02-07 10-52<br>(영문제외) 영어) | 1                 |                                            |                     |                                          |                            |                              |               |   |        |
|                                                   |                                               | 88.1              | 双所有 中国邮政储蓄银行 地址:非                          | 北京市西城区金             | 融大街3号A座 邮政                               | 编码: 100808                 |                              |               |   |        |
| p://20.5.192.97:10000/eweb/XYDCreditioanQryPre.do | ]                                             |                   |                                            |                     |                                          |                            |                              |               |   |        |
| 👔 🚺 中国的政治首银行 - 💷 🧧 WPS 表情 - (責/                   | PG. 0758-88 🚺 188                             | 2                 | ₩PS 文字 - (信思触                              |                     |                                          |                            |                              |               | 1 | · • 14 |

(2)提前还款:提前还款,进入详情后,输入还款金额, 点击"提前还款"按钮。工程信易贷的还款方式为按月付息到期 一次性还本,自动扣息日为每月20日,请在20日之前存好每月 利息。若为单笔贷款期限到期,请在到期日前存好本金和利息, 邮储银行系统将会从还款账户自动扣款。

| ()      (※ http://20.5192.97.10000/eveb/<br>文件(7) 頻報(2) 重要(7) 収蔵(34) 工具(7) 解助(6)<br>※ ※ ※ ※ ※ ※ ※ ※ ※ ※ ※ ※ ※ ※ ※ ※ ※ ※ ※ | の - c<br>副 邮稿个人信貸管理系统V2 副 代理风点                                                                                                    | 20.5.192.97 1<br>R @ abouttabs @ 解述六 @ 解述             | × <mark>@ 中国新政治部</mark> 限行公司保持<br>2- <del>2)                                  </del>                                                                   | KR<br>三 例 登计数法二 例 登计数法大 ヘ redmine 例 和広王 例 和広三 例 会長 7 例 注映 | 0 to 0           |
|----------------------------------------------------------------------------------------------------|----------------------------------------------------------------------------------------------------|-------------------------------------------------------|----------------------------------------------------------------------------------------------------|-----------------------------------------------------------|------------------|
|                                                                                                    | <ul> <li>中国 中 政信</li> <li>POSTAL SAVINGS BANK</li> <li>奥沖管理</li> <li>付款业务</li> <li>2018年02月07日 星期三</li> </ul>                                                                                                    | 蓄银行 企业网。<br>когсина<br>收款业务 投资理财 现<br>□ 当期位置: 济数 > 信息 | 上银行<br>金管理 电子汇票 🔯<br>截> 支用                                                                                                    | 24 単分数数<br>● 道用音列 × 安全量単 2 支養業<br>数 向户服务 客户服务 特色业务        |                  |
| RMC                                                                                                    | 904162516264<br>1023<br>1035<br>1035 |                                                       | 新江東備14-00名 時間(372<br>61001372<br>201000 0<br>20171215<br>2010014<br>9 0%<br>日本<br>日本<br>日本<br>日本<br>日本<br>日本<br>日本<br>日本<br>日本<br>日本<br>日本<br>日本<br>日本 | 此处如果是提前结清,则<br>输入金额必须与贷款结清<br>金额相等。                       |                  |
| S WS 3世 - (8/95                                                                                                    | の 元知道・画面 11 前45                                                                                                    | 蘇权所有 中国邮政<br>■ WFS 文字 - 1                             | 储蓄银行 地址:北京市西城区<br>陈昆融——                                                                                                    | Z金融大街3号A度 解放2篇码:1008/8                                    | <b>S 1</b> 15:00 |

(3) 还款计划查询:还款计划查询,进入详情后,点击"还

款计划查询"按钮。

| <complex-block><complex-block></complex-block></complex-block>                                                                                                    | <complex-block></complex-block>                                                                                                    | () 中國都統計團領行公司(第二一行) 都統計團領                                                                                                    | 行企业网上级。 🕘 邮稿个人信贷管理系统V2 🗃 代理网点                                                                                                    |                                                                                                    |                                                                        |                  |
|----------------------------------------------------------------------------------------------------|----------------------------------------------------------------------------------------------------|----------------------------------------------------------------------------------------------------|----------------------------------------------------------------------------------------------------|----------------------------------------------------------------------------------------------------|------------------------------------------------------------------------|------------------|
| <complex-block><complex-block><complex-block><complex-block><complex-block></complex-block></complex-block></complex-block></complex-block></complex-block>                                                                                                    | <complex-block><complex-block><complex-block><complex-block><complex-block></complex-block></complex-block></complex-block></complex-block></complex-block>                                                                                                    |                                                                                                    |                                                                                                    | 2 abouttabs 2 附近六 2 附试                                                                                                    | (- 한 송나회원재 한 송나회원들 한 송나회원드 한 송나회원수 🔿 redmine 한 왕값도 한 왕값들 한 유명 7 한 法해   |                  |
| <complex-block></complex-block>                                                                                                    | <image/>                                                                                                    |                                                                                                    | <b>一</b> 中国邮政储蓄                                                                                                    | 银行 企业网」                                                                                                    | 上银行 24 <sup>407</sup> 95580                                            |                  |
|                                                                                                    | <complex-block></complex-block>                                                                                                    |                                                                                                    |                                                                                                    | or china                                                                                                    | ▲ 返回首页 (× 安全退出) (2) 在越客屋                                               |                  |
|                                                                                                    |                                                                                                    |                                                                                                    | 账户管理 付款业务 收                                                                                                    | 款业务 投資理財 现金                                                                                                    | 金管理 电子汇票 贷款 商户服务 套户服务 特色业务                                             |                  |
|                                                                                                    |                                                                                                    |                                                                                                    | COLORIS ROOT RUNT                                                                                                    |                                                                                                    | Max was                                                                |                  |
|                                                                                                    |                                                                                                    |                                                                                                    | 20184-02/40/8 2 842                                                                                                    |                                                                                                    | All Parallel March 19                                                  |                  |
| <complex-block></complex-block>                                                                                                    |                                                                                                    |                                                                                                    | 短期年初2月1日月月日<br>1月間1                                                                                                    | 備款企业名称                                                                                                    | 浙江集都特种纸肉用公司                                                            |                  |
|                                                                                                    |                                                                                                    |                                                                                                    | The second second                                                                                                    | max_a-skmenusa-rc63                                                                                                    | 61001372                                                               |                  |
|                                                                                                    |                                                                                                    |                                                                                                    | 浙江美嘉特种抵有限公                                                                                                    | 「「「「「「」」」」                                                                                                    | 10000.0                                                                |                  |
|                                                                                                    |                                                                                                    |                                                                                                    | 1999年1999年1999年1999年1999年1999年1999年199                                                                                                    | (Statute and                                                                                                    | 2017/215                                                               |                  |
|                                                                                                    |                                                                                                    |                                                                                                    | 北外线约1 均好!<br>这是你属21次来受                                                                                                    | 12122:60*                                                                                                    | 9.0%                                                                   |                  |
|                                                                                                    |                                                                                                    |                                                                                                    | 按上次登录时间是,                                                                                                    | 还数方式                                                                                                    | 接到还想,到期还本                                                              |                  |
|                                                                                                    |                                                                                                    |                                                                                                    | 2018-02-07 10:52                                                                                                    | MARTIN CONTRACT                                                                                                    | 0.0                                                                    |                  |
|                                                                                                    |                                                                                                    |                                                                                                    | 1次該議論 (1781)                                                                                                    | 逾期773度金额                                                                                                    | 0.0                                                                    |                  |
|                                                                                                    |                                                                                                    |                                                                                                    |                                                                                                    | 段数档准金额                                                                                                    | 80025.0                                                                |                  |
| <image/>                                                                                                    |                                                                                                    |                                                                                                    |                                                                                                    | 还款金额                                                                                                    |                                                                        |                  |
|                                                                                                    |                                                                                                    |                                                                                                    | - Aller - Contraction                                                                                                    | 操印记录                                                                                                    | 胚状计划表面向                                                                |                  |
| <complex-block><image/><image/><image/><image/><image/><image/><image/><image/><image/><image/><image/><image/><image/><image/><image/><image/><image/><image/><image/><image/><image/><image/><image/><image/><image/><image/><image/><image/><image/><image/><image/></complex-block>                                                                                                    |                                                                                                    | <b>展制</b> (C)                                                                                                    |                                                                                                    |                                                                                                    |                                                                        |                  |
| <text></text>                                                                                                    |                                                                                                    |                                                                                                    |                                                                                                    |                                                                                                    |                                                                        |                  |
| <section-header><text></text></section-header>                                                                                                    |                                                                                                    |                                                                                                    |                                                                                                    |                                                                                                    |                                                                        |                  |
| <text></text>                                                                                                    | <text><complex-block></complex-block></text>                                                                                                    |                                                                                                    |                                                                                                    |                                                                                                    |                                                                        |                  |
| <text></text>                                                                                                    | <text><complex-block></complex-block></text>                                                                                                    |                                                                                                    |                                                                                                    |                                                                                                    |                                                                        |                  |
|                                                                                                    |                                                                                                    |                                                                                                    | -                                                                                                    | and the second second                                                                                                    |                                                                        | (日中 J ·· 四 4 ¥ F |
|                                                                                                    |                                                                                                    |                                                                                                    |                                                                                                    | 原放所有 中国的政策                                                                                                    | 18曲44行 用5位: 北京(中国)300公正規度大学(3~号A)& HD42(3404): 100808                  |                  |
| <complex-block><complex-block><complex-block><complex-block><complex-block><complex-block></complex-block></complex-block></complex-block></complex-block></complex-block></complex-block>                                                                                                    |                                                                                                    |                                                                                                    |                                                                                                    |                                                                                                    |                                                                        |                  |
|                                                                                                    |                                                                                                    |                                                                                                    |                                                                                                    |                                                                                                    |                                                                        |                  |
|                                                                                                    |                                                                                                    |                                                                                                    |                                                                                                    | 1.00                                                                                                    |                                                                        |                  |
| <complex-block><complex-block><complex-block><complex-block><complex-block><complex-block></complex-block></complex-block></complex-block></complex-block></complex-block></complex-block>                                                                                                    |                                                                                                    | West and the second second sec | Netty - (tal Adapt - Help - Colonal - Philip                                                                                                    | H WHS 3(3) - [0                                                                                                    | 94 199 AU .                                                            |                  |
|                                                                                                    |                                                                                                    |                                                                                                    |                                                                                                    |                                                                                                    |                                                                        |                  |
| <complex-block><complex-block><complex-block><complex-block><complex-block></complex-block></complex-block></complex-block></complex-block></complex-block>                                                                                                    | <complex-block><complex-block><complex-block></complex-block></complex-block></complex-block>                                                                                                    | The second second second second second second second second second second second second second second second se                                                                                                    |                                                                                                    |                                                                                                    |                                                                        |                  |
|                                                                                                    | <complex-block><complex-block><complex-block></complex-block></complex-block></complex-block>                                                                                                    | (=) B http://20.5.192.97:10000/eweb/                                                                                                    |                                                                                                    |                                                                                                    |                                                                        |                  |
|                                                                                                    | <complex-block><complex-block><complex-block>     Participation    Participation    Participation</complex-block></complex-block></complex-block>                                                                                                    | In the second second se | P - 6                                                                                                    | € 20.5.192.97 ×                                                                                                    |                                                                        |                  |
| Image: state state       Image: state state       Image: state state       Image: state state         Image: state state state       Image: state state       Image: state state       Image: state state         Image: state state state       Image: state state       Image: state state       Image: state state         Image: state state state       Image: state state       Image: state state       Image: state state       Image: state state         Image: state state       Image: state state       Image: state state       Image: state state       Image: state state       Image: state state       Image: state state       Image: state state       Image: state state       Image: state state       Image: state state       Image: state state       Image: state state state       Image: state state state       Image: state state state       Image: state state state state       Image: state state state state state       Image: state state st                                                                                                    |                                                                                                    | en-ditantesia mistri (2 42 min                                                                                                    | р-с]<br>Париля. Диатланиякиу (ренис)                                                                                                    | 20.5.192.97 ×<br>2) abounabs 2) Bitt'r 2) Bitt                                                                                                    | - Pennes Penne: Penne: Penne Penne Pecc Pecc Pecc Pec                  | lin - (Ca        |
| Note::::::::::::::::::::::::::::::::::::                                                                                                    | Image: State State Stat | 中國加坡論願證(後公司)(6.) 前次論願證(                                                                                                    | P-0<br>R22R12. ②##1人@######2 ② 1/8R4<br><b>后</b> 中国邮政储蓄                                                                                                    | @ 20.5.192.97 ×<br>Pabourrabe 副前式へ 副前式                                                                                                    | - Рамкая ранка: Данка. Данка очны дас дас дас дар ода<br>24 бала 95580 | la_sice<br>(c)   |
| Autor       Open of autor       Open of autor                                                                                                    |                                                                                                    | ) अन्यतिकाराज्यक matter दे दे गण्डला — 🛞 कारण स्वाया प्र                                                                                                    | の11月1日. 2004-1人用日田市KRV2 21 (日日15)<br>「11日月1日. 2004-1人用日田市KRV2 21 (日日15)<br>「11日月1日. 11日 (日日15)<br>「11日月1日. 11日 (日日15)<br>「11日月1日. 11日 (日日15)<br>「11日月1日. 2004-1人用日田市KRV2 21 (日日15)<br>「11日月1日. 2004-1人用日田市KRV2 21 (日日15)<br>「11日月1日. 2004-1人用日田市KRV2 21 (日日15)<br>「11日月1日. 2004-1人用日田市KRV2 21 (日日15)<br>「11日月1日. 2004-1人用日田市KRV2 21 (日日15)<br>「11日月1日. 2004-1人用日田市KRV2 21 (日日15)<br>「11日月1日. 2004-1人用日田市KRV2 21 (日日15)<br>「11日月1日. 2004-1人用日田市KRV2 21 (日日15)<br>「11日月1日. 2004-1人用日田市KRV2 21 (日日15)<br>「11日月1日. 2004-1人用日日150(日日15)<br>「11日月1日. 2004-1人用日日150(日日15)<br>「11日月1日. 2004-1人用日日150(日日15)<br>「11日月1日. 2004-1人日150(日日15)<br>「11日月1日. 2004-1人日150(日日15)<br>「11日月1日. 2004-1人日150(日日15)<br>「11日月1日. 2004-1人日150(日日15)<br>「11日月1日. 2004-1人日150(日日15)<br>「11日月1日. 2004-1人日150(日日15)<br>「11日月150(日日15)<br>「11日月15]                                                                                                    | ● 20.5.192.97 ×<br>● abournabe ● 単成大・● 単成<br>・様代行<br>OF CHENA                                                                                                    |                                                                        | lje ekon<br>O    |
| Image: State State |                                                                                                    | 4-dianakaaniite? 2 40 m. 🛞 ananaaniite                                                                                                    | ア・0<br>(1920月上間。 20 91年1人間内部開展は1922 20 10日月日<br>「中 91 91 史 住 住<br>第二中世界 (1952年5 823                                                                                                    | 20.5.192.97     ま     かめい明able デ 新成た デ 新成     使 社 阿 上     のマ CHENA     たいか                                                                                                    |                                                                        | la HOA<br>D      |
| Buttom Date       Buttom Date       Buttom Date <t< td=""><td></td><td>erodiaansoaannetteis (2000)</td><td>P-0<br/>の20月2日、 ② Milet-人間時間間最大(2) (2) (2)<br/>年 中国 中政信誉<br/>第25745 547403 54740<br/>第25745 547403 54740<br/>第25745 547403 54740<br/>(2)<br/>(2)<br/>(2)<br/>(2)<br/>(2)<br/>(2)<br/>(2)<br/>(2)</td><td>● 20.5.192.97 ×<br/>● abournabs ● 第25 ペ ● 第25<br/>- 44,47 企业図」<br/>いて CHINA<br/>第2542-55 10:0719931 国会</td><td></td><td>liketos<br/>O</td></t<>                                                                                                    |                                                                                                    | erodiaansoaannetteis (2000)                                                                                                    | P-0<br>の20月2日、 ② Milet-人間時間間最大(2) (2) (2)<br>年 中国 中政信誉<br>第25745 547403 54740<br>第25745 547403 54740<br>第25745 547403 54740<br>(2)<br>(2)<br>(2)<br>(2)<br>(2)<br>(2)<br>(2)<br>(2)                                                                                                    | ● 20.5.192.97 ×<br>● abournabs ● 第25 ペ ● 第25<br>- 44,47 企业図」<br>いて CHINA<br>第2542-55 10:0719931 国会                                                                                                    |                                                                        | liketos<br>O     |
| Network     Network     Network       Reaction     Reaction     Reaction                                                                                                    |                                                                                                    | ) aradianana matrifo zurgan. — (2) manan matri                                                                                                    | ア・0<br>「山山戸山田」 ジョルロ・ハル田田田田山ルンジジン (10日1年)<br>デア 日日 中 女 人名吉<br>中 日日 中 女 人名吉<br>中 日日 中 女 人名吉<br>の山山市 (1951年)<br>の山山市 (1951年)<br>の山市 (1951年)<br>の山市 (1951年) |                                                                                                    |                                                                        | 1949<br>197      |
| Arreging     Caraba     Caraba       Basic     Caraba     Caraba                                                                                                    |                                                                                                    | )Carologia antifesti contrata - (2) accessa antife                                                                                                    |                                                                                                    |                                                                                                    |                                                                        | Destina<br>Ci    |
| Attrict     Declaration     Declaration       Attrict     Declaration     Declaration                                                                                                    |                                                                                                    | ) + Millionenia Miller (2014) (k. 2016) anna a Mil                                                                                                    |                                                                                                    |                                                                                                    |                                                                        | Looper<br>Al     |
| Statistic     Statistic       Statistic     Statistic                                                                                                    |                                                                                                    | навинскатите соча. (f) имиати                                                                                                    |                                                                                                    | 203.102.07     203.102.07     203.102.07     20.00                                                                                                    |                                                                        | Destern<br>A     |
| Based     Based       Based     Based       Based     Based       Based     Based                                                                                                    |                                                                                                    | -edennesent/2014. Densent                                                                                                    |                                                                                                    | 2025.192.07     2025.192.07     2025.192.07     2025.192.07     2025.192.07     2025.192.07     2025.192.07     2025.192.07     2025.192.07     2025.192.07     2025.192.07     2025.192.07     2025.192.07     2025.192.07     2025.192.07     2025.192.07     2025.192.07     2025.192.07     2025.192.07     2025.192.07     2025.192.07     2025.192.07     2025.192.07     2025.192.07     2025.192.07     2025.192.07     2025.192.07     2025.192.07     2025.192.07     2025.192.07     2025.192.07     2025.192.07     2025.192.07     2025.192.07     2025.192.07     2025.192.07     2025.192.07     2025.192.07     2025.192.07     2025.192.07     2025.192.07     2025.192.07     2025.192.07     2025.192.07     2025.192.07     2025.192.07     2025.192.07     2025.192.07     2025.192.07     2025.192.07     2025.192.07     2025.192.07     2025.192.07     2025.192.07     2025.192.07     2025.192.07     2025.192.07     2025.192.07     2025.192.07     2025.192.07     2025.192.07     2025.192.07     2025.192.07     2025.192.07     2025.192.07     2025.192.07     2025.192.07     2025.192.07     2025.192.07     2025.192.07     2025.192.07     2025.192.07     2025.192.07     2025.192.07     2025.192.07     2025.192.07     2025.192.07     2025.192.07     2025.192.07     2025.192.07     2025.192.07     2025.192.07     2025.192.07     2025.192.07     2025.192.07     2025.192.07     2025.192.07     2025.192.07     2025.192.07     2025.192.07     2025.192.07     2025.192.07     2025.192.07     2025.192.07     2025.192.07     2025.192.07     2025.192.07     2025.192.07     2025.192.07     2025.192.07     2025.192.07     2025.192.07     2025.192.07     2025.192.07     2025.192.07     2025.192.07     2025.192.07     2025.192.07     2025.192.07     2025.192.07     2025.192.07     2025.192.07     2025.192.07     2025.192.07     2025.192.07     2025.192.07     2025.192.07     2025.192.07     2025.192.07     2025.192.07     2025.192.07     2025.192.07     2025.192.07     2025.192.07     2025.192.07     2025.192.07     2025.192.07     2025.19   |                                                                        | 1. stor<br>C7    |
|                                                                                                    |                                                                                                    | -George (Contraction)                                                                                                    |                                                                                                    |                                                                                                    |                                                                        |                  |
|                                                                                                    |                                                                                                    | onennennen (2000- 9) eren en (                                                                                                    |                                                                                                    | 2005.15297     2005.15297     2005.15297     2005.15297     2005.1529     2005.1529     2005.1529     2005.1529     2005.1529     2005.1529     2005.1529     2005.1529     2005.1529     2005.1529     2005.1529     2005.1529     2005.1529     2005.1529     2005.1529     2005.1529     2005.1529     2005.1529     2005.1529     2005.1529     2005.1529     2005.1529     2005.1529     2005.1529     2005.152     2005.152     2005.152     2005.152     2005.152     2005.152     2005.152     2005.152     2005.152     2005.152     2005.152     2005.152     2005.152     2005.152     2005.152     2005.152     2005.152     2005.152     2005.152     2005.152     2005.15      2005.15      2005.15      2005.15      2005.15      2005.15      2005.15      2005.15      2005.15      2005.15      2005.15      2005.15      2005.15      2005.15      2005.15      2005.15      2005.15      2005.15      2005.15      2005.15      2005.15      2005.15      2005.15      2005.15      2005.15      2005.15      2005.15      2005.15      2005.15      2005.15      2005.15      2005.15      2005.15      2005.15      2005.15      2005.15      2005.15      2005.15      2005.15      2005.15      2005.15      2005.15      2005.15      2005.15      2005.15      2005.15      2005.15      2005.15      2005.15      2005.15      2005.15      2005.15      2005.15      2005.15      2005.15      2005.15      2005.15      2005.15      2005.15      2005.15      2005.15      2005.15      2005.15      2005.15      2005.15      2005.15      2005.15      2005.15      2005.15      2005.15      2005.15      2005.15      2005.15      2005.15      2005.15      2005.15      2005.15      2005.15      2005.15      2005.15      2005.15      2005.15      2005.15      2005.15      2005.15      2005.15      2005.15      2005.15      2005.15      2005.15      2005.15      2005.15      2005.15      2005.15      2005.15      2005.15      2005.15      2005.15      2005.15      2005.15      2005.15      2005.15      2005.15      2005.15      2005.15      2005.15      2005.15 |                                                                        |                  |
|                                                                                                    |                                                                                                    |                                                                                                    |                                                                                                    |                                                                                                    |                                                                        | lestor<br>D      |
| RENCE<br>RENCE PERSONAL PRODUCTION AND AND AND AND AND AND AND AND AND AN                                                                                                    |                                                                                                    | onennennen (her of the second second s                                                                                                    |                                                                                                    | 2005.152.07     2005.152.07     2005.152.07     2005.152.07     2005.152.07     2005.152.07     2005.152.07     2005.152.07     2005.152.07     2005.152.07     2005.152.07     2005.152.07     2005.152.07     2005.152.07     2005.152.07     2005.152.07     2005.152.07     2005.152.07     2005.152.07     2005.152.07     2005.152.07     2005.152.07     2005.152.07     2005.152.07     2005.152.07     2005.152.07     2005.152.07     2005.152.07     2005.152.07     2005.152.07     2005.152.07     2005.152.07     2005.152.07     2005.152.07     2005.152.07     2005.152.07     2005.152.07     2005.152.07     2005.152.07     2005.152.07     2005.152.07     2005.152.07     2005.152.07     2005.152.07     2005.152.07     2005.152.07     2005.152.07     2005.152.07     2005.152.07     2005.152.07     2005.152.07     2005.152.07     2005.152.07     2005.152.07     2005.152.07     2005.152.07     2005.152.07     2005.152.07     2005.152.07     2005.152.07     2005.152.07     2005.152.07     2005.152.07     2005.152.07     2005.152.07     2005.152.07     2005.152.07     2005.152.07     2005.152.07     2005.152.07     2005.152.07     2005.152.07     2005.152.07     2005.152.07     2005.152.07     2005.152.07     2005.152.07     2005.152.07     2005.152.07     2005.152.07     2005.152.07     2005.152.07     2005.152.07     2005.152.07     2005.152.07     2005.152.07     2005.152.07     2005.152.07     2005.152.07     2005.152.07     2005.152.07     2005.152.07     2005.152.07     2005.152.07     2005.152.07     2005.152.07     2005.152.07     2005.152.07     2005.152.07     2005.152.07     2005.152.07     2005.152.07     2005.152.07     2005.152.07     2005.152.07     2005.152.07     2005.152.07     2005.152.07     2005.152.07     2005.152.07     2005.152.07     2005.152.07     2005.152.07     2005.152.07     2005.152.07     2005.152.07     2005.152.07     2005.152.07     2005.152.07     2005.152.07     2005.152.07     2005.152.07     2005.152.07     2005.152.07     2005.152.07     2005.152.07     2005.152.07     2005.152. |                                                                        | 1: stor<br>C7    |
| REALCY<br>REALCY<br>RETURNS TO CONCERNENT TO CONCERNENT TALL - SLOTTERS NEED CONCERNENT ALL RESERVAND, 100000                                                                                                    |                                                                                                    | 9                                                                                                    |                                                                                                    |                                                                                                    |                                                                        | iesuna<br>D      |
| MHACO<br>ARTESANT 中国ARGEMATENET HELL。北の中国MAECANBACHIN号AE ARGEMAN, 100000                                                                                                    |                                                                                                    | aanaanaanaanaa ahoo ahaa ahaa ahaa ahaa                                                                                                    |                                                                                                    |                                                                                                    |                                                                        | 1- xin-          |
| ANTERNETY - PEDAGARAMETINY - MAL - ALTOTATIMAEC (SARE-1973) TAKE ANDRONA, 100000                                                                                                    |                                                                                                    | eellansaammers (2000) – (2) ansaamte                                                                                                    |                                                                                                    |                                                                                                    |                                                                        | ie suba          |
| apartyx fre 中国BackSHammine Make 化均均增加国际加速大制计可以提 Apar ApaReAparts 100000                                                                                                    |                                                                                                    | 9                                                                                                    |                                                                                                    | Constraints () () () () () () () () () () () () ()                                                                                                    |                                                                        |                  |
| ANTERING MET PERSONNAME (MET MALL - ALL POTHERS AND REAL METAL AND AND A DESCRIPTION - 100000                                                                                                    | 2019分析11 中国2012日編集時行 相比。北京市内3140美時行 相比。北京市内3140美味力約3月4日 4023480%。100014                                                                                                    | 20000000000000000000000000000000000000                                                                                                    |                                                                                                    |                                                                                                    |                                                                        | ι, encar<br>Ο Έ  |
| 新年初外有一中日的时间的新疆THF了一相处。北京市内的新品层最新是大的3号AI展 和日前和40%,100000                                                                                                    |                                                                                                    | 99460<br>99460                                                                                                    |                                                                                                    | 2020.1322     2020.132     2020.132     2020.132     2020.132     2020.132     2020.132     2020.132     2020.132     2020.132     2020.132     2020.132     2020.132     2020.132     2020.132     2020.132     2020.132     2020.132     2020.132     2020.132     2020.132     2020.132     2020.132     2020.132     2020.132     2020.132     2020.132     2020.132     2020.132     2020.132     2020.132     2020.132     2020.132     2020.132     2020.132     2020.132     2020.132     2020.132     2020.132     2020.132     2020.132     2020.132     2020.132     2020.132     2020.132     2020.132     2020.132     2020.132     2020.132     2020.132     2020.132     2020.132     2020.132     2020.132     2020.132     2020.132     2020.132     2020.132     2020.132     2020.132     2020.132     2020.132     2020.132     2020.132     2020.132     2020.132     2020.132     2020.132     2020.132     2020.132     2020.132     2020.132     2020.132     2020.132     2020.132     2020.132     2020.132     2020.132     2020.132     2020.132     2020.132     2020.132     2020.132     2020.132     2020.132     2020.132     2020.132     2020.132     2020.132     2020.132     2020.132     2020.132     2020.132     2020.132     2020.132     2020.132     2020.132     2020.132     2020.132     2020.132     2020.132     2020.132     2020.132     2020.132     2020.132     2020.132     2020.132     2020.132     2020.132     2020.132     2020.132     2020.132     2020.132     2020.132     2020.132     2020.132     2020.132     2020.132     2020.132     2020.132     2020.132     2020.132     2020.132     2020.132     2020.132     2020.132     2020.132     2020.132     2020.132     2020.132     2020.132     2020.132     2020.132     2020.132     2020.132     2020.132     2020.132     2020.132     2020.132     2020.132     2020.132     2020.132     2020.132     2020.132     2020.132     2020.132     2020.132     2020.132     2020.132     2020.132     2020.132     2020.132     2020.132     2020.132     2020.132     2020.132     2020.132     |                                                                        |                  |
| SERVICE IN CONSISTENCY CONSISTENCY MALE ALLOYTHEASEC GARACTERISTA AND AND AND AND AND AND AND AND AND AN                                                                                                    |                                                                                                    | 2040C)                                                                                                    |                                                                                                    |                                                                                                    |                                                                        | ι, e stora       |
|                                                                                                    |                                                                                                    |                                                                                                    |                                                                                                    |                                                                                                    |                                                                        |                  |
|                                                                                                    |                                                                                                    | 10460)                                                                                                    |                                                                                                    |                                                                                                    |                                                                        |                  |
|                                                                                                    |                                                                                                    |                                                                                                    |                                                                                                    |                                                                                                    |                                                                        |                  |
|                                                                                                    | - 10 WPS ### (MIR#=) # 2005 ## (MIR#=) # 2018 ## 10 ##/10 ## 10 ##/10 ## 10 ##/10 ## 10 ##/10 ## 10 ##/10 ##/10                                                                                                    | 2010(C)                                                                                                    |                                                                                                    |                                                                                                    |                                                                        |                  |

(4) 可用额度查询:企业网银--贷款--小微易贷--查询及还款--可用额度查询,点击"查询"按钮。

| C () ( http://20.5.192.97:10000/eweb/ | p - q                                                                                 | ◎ 20.5.192.97 × ◎ 中面的政務審測行公                                                | 7425.00                                                                                                    | ×∎ເອ[ອ]<br>ວິດີພິ |
|---------------------------------------|---------------------------------------------------------------------------------------|----------------------------------------------------------------------------|----------------------------------------------------------------------------------------------------|-------------------|
| 》中國新政策審問行公司值 创新政策審問行企业成上述             | ●都借个人保留管理系统V2 ●代證明編<br>「中国邮政储行<br>POSTAL SAVINGS BANK                                 | 1 创 aboumabs 创 期記(* 创 期記一 创 会)(前 前 品 回 的<br>音 很 行<br>1 OF CHINA 企业 网 上 银 行 | 11885 2 211685 2 211685 A redvie 2 2015 2 2015 2 20 |                   |
|                                       | 账户管理 付款业务 (                                                                           | 收款业务 投资理财 现金管理 电子汇票                                                        | 贷款 弯户服务 套户服务 特色业务                                                                                                    |                   |
|                                       | 信易融                                                                                   |                                                                            |                                                                                                    |                   |
|                                       | 2018年02月07日 星期三<br>空尚未设置預留信息[<br>设置]                                                  | ● 当時102世: 日本> 1日初日 > 首回し211年× > 9月<br>文用協会協調<br>客户编号 1000957338643         | 1960年1月1日<br>1                                                                                                    |                   |
|                                       | 春户名称:<br>浙江美嘉特中综有限公司                                                                  |                                                                            | 查询                                                                                                    |                   |
|                                       | 11982から:<br>11982から<br>注意した。22月<br>第二次2月<br>第二次2月<br>1018-02-0710-52<br>(快速温)<br>(会)) | 时会级度<br>百种名称<br>                                                           | 240000 0<br>人民行                                                                                                    |                   |
| 詞制(C)                                 |                                                                                       |                                                                            |                                                                                                    |                   |
|                                       |                                                                                       | 旗权所有 中国邮政储蓄银行 地址:北京市                                                       | 西城区金融大街3号A座 邮政编码; 100806                                                                                                    |                   |
| 5 (一) 中国部政秘書家行 - 5 WPS 本地・1800年。      | ● 元标题·画面                                                                              | ₩ WFS 文字 - (体局触                                                            |                                                                                                    | <b>s</b> 15:13    |